別 紙

## インターネットオプションの設定変更方法

①Internet Explorer の「ツール」から「インターネットオプション」を選択してください。

|   |                           |                | <u>ール(T)</u> ヘル <sup>サ</sup> (H)      | ) 表示(V) お気にプり(A) 🌱                                                                                                    | ファイル(F) 編集( |
|---|---------------------------|----------------|---------------------------------------|----------------------------------------------------------------------------------------------------|-------------|
| ^ | サイトマップ English            | Ctrl+Shift+Del |                                       |                                                                                                    |             |
|   |                           | Ctrl+Shift+P   | InPrivate フラウス(I)<br>注意時たいたちかかにする(V)  |                                                                                                    |             |
|   |                           |                | と同じ上で有ジョンタン(K)<br>ActiveX フィルター(X)    |                                                                                                    |             |
|   | 文字サイズ 小中大 Google カスタム検索 Q |                | 接続の問題を修正(C)                           | NACOYA<br>STOCK EXO<br>最終間                                                                                                    |             |
|   |                           |                | 最終閲覧セッションを再度開く(S)                     |                                                                                                    |             |
|   | - 売買・上場制度 規則関連情報 名証について   | Ctrl+J /ト・     | ダウンロードの表示(N)                          | マーケ                                                                                                    |             |
|   |                           | > 2000         | ポップアップ ブロック(P)                        |                                                                                                    |             |
|   |                           | >              | Windows Defender SmartScreen フィルター(T) |                                                                                                    |             |
|   |                           | 100            | メティア ライゼン人の管理(M)<br>アドオン(の管理(A)       | Contraction of the local division of the local division of the loc |             |
|   |                           |                | アドルフロロコ(R)<br>万倍ま二部中(D)               |                                                                                                    |             |
|   |                           |                | 且换表小过足(6)                             |                                                                                                    |             |
|   |                           | 2              | このフィードの受信登録(F)                        | 2077-Fの安信登録(F)<br>フィード探索(E)                                                                                                    |             |
|   |                           |                | ノイ=P休来(E)                             |                                                                                                    |             |
|   |                           | Ctrl+Shift+U   | バフォーマンス タッシュホード                       |                                                                                                    |             |
|   |                           | <b>1</b>       |                                       |                                                                                                    |             |
|   |                           |                | OneNote (573) (N)                     |                                                                                                    |             |
|   |                           |                |                                       |                                                                                                    |             |
|   |                           |                | インターネットオプション(0)                       |                                                                                                    |             |
|   | 取引参加者の皆様へ 企業の開示情報 適時開示情報  | 投資家の皆様へ        |                                       | Land                                                                                                    |             |

②「インターネットオプション」の「詳細設定」タブを選択してください。

「セキュリティ」欄の「TLS1.2」にチェックが入っていることを確認した上で、「適用」を押下 してください。なお、2019 年 3 月 30 日以降、「TLS1.0」、および「TLS1.1」のチェックは任意で す。他サイトにおける接続要件やセキュリティポリシーに合わせて設定してください。

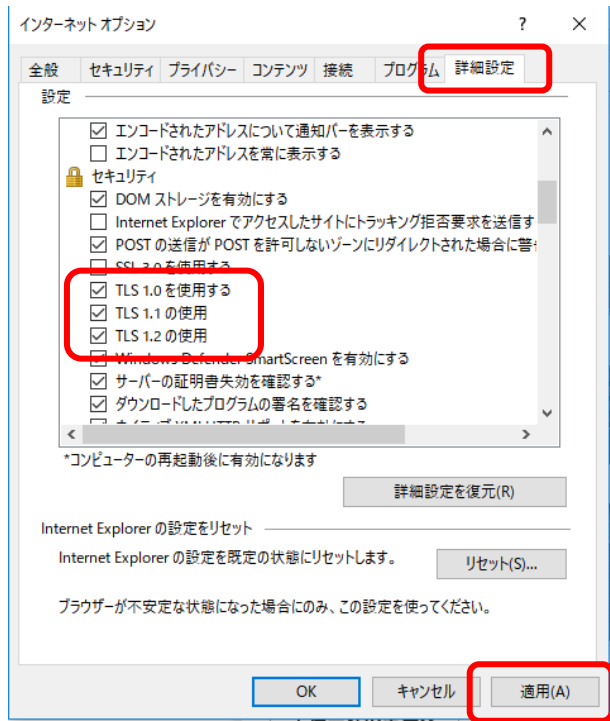

- ③「TDnet オンライン登録サイト」(https://www.online4.tdnet.info/onre/)<sup>(※)</sup>及び「TSE-CA 証 明書発行サービス」(https://www.ca.tse.or.jp/2048/) にアクセス可能であることを確認して ください。ログイン画面が表示されれば問題ございません。
  - (※)「TDnet オンライン登録サイト」へは、電子証明書が発行された端末からアクセスをお願いいたします。

以 上